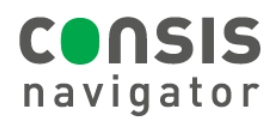

## **STARTING CONSIS SOFTWARE**

### STEP 1 – Make sure the PC is ON.

- Check that the CONSIS PC is running- if not, turn on or restart computer. Make sure the screen is on.
- The PC is usually located at the rear of the CONSIS, beneath the OPS flaps and shelf.

# STEP 2 - Log into the CONSIS PC.

USERNAME: consisserver OR consisuser

PASSWORD: Consult the pharmacy manager

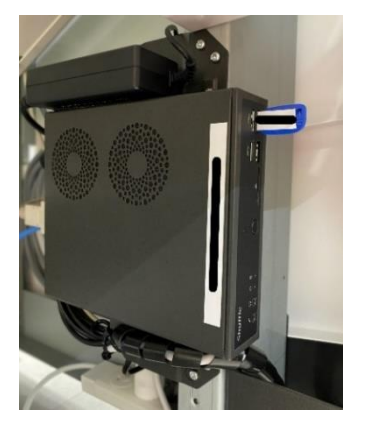

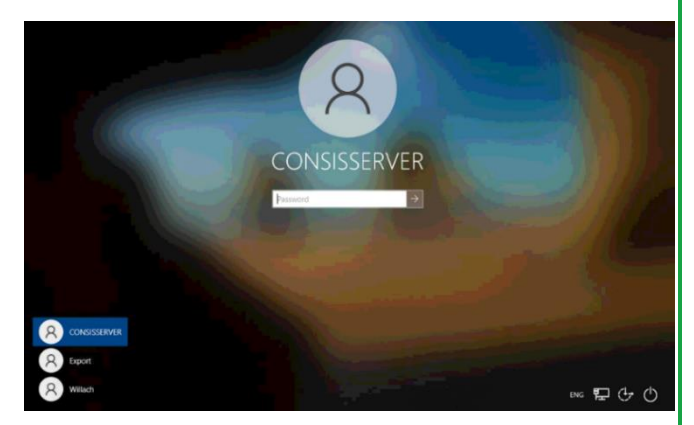

Picture of PC.

CONSIS computer login.

### STEP 3- Launch the software.

- Double click Start CONSIS (Willach icon) located on the desktop.
- The CONSIS server and Navigator software will launch.

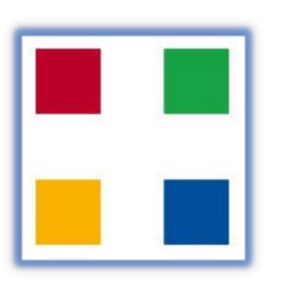

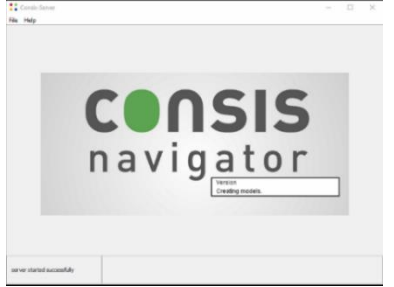

Start CONSIS.

Picture of software launching.

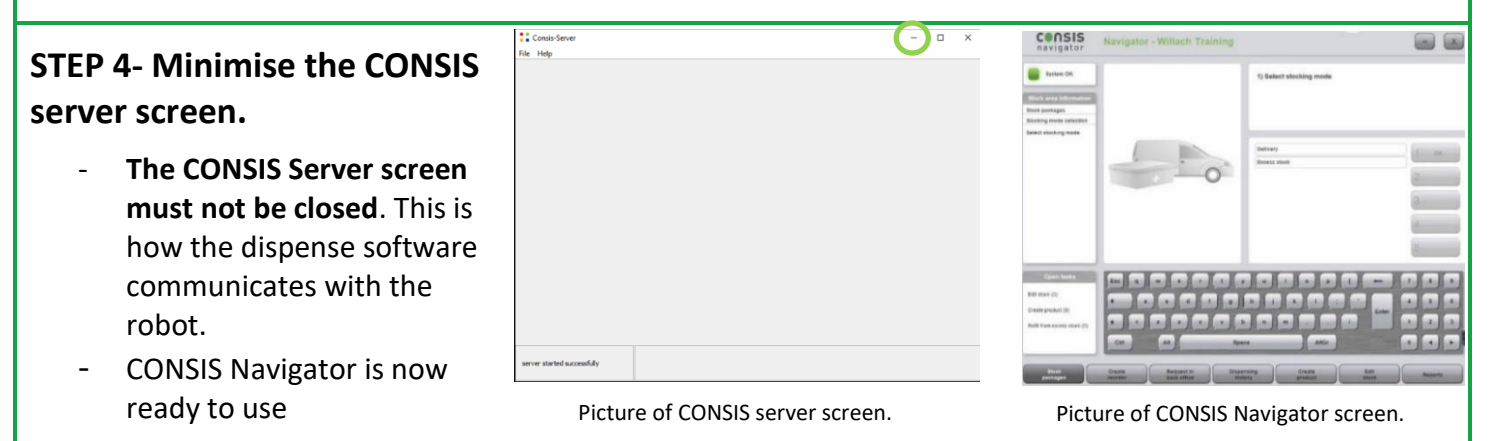

#### Hint: Multiple CONSIS server screens will interfere with each other.

- There should only be two CONSIS applications on the desktop taskbar: The CONSIS Server screen and the CONSIS Navigator software.
- If there are more than two icons, close all CONSIS applications and restart (refer to Restarting CONSIS software).

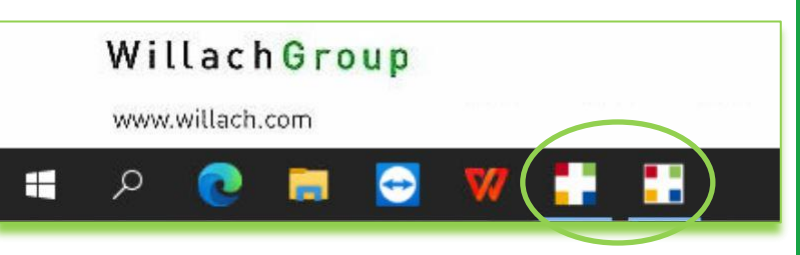

Picture of CONSIS PC taskbar with correct number of Willach icons.